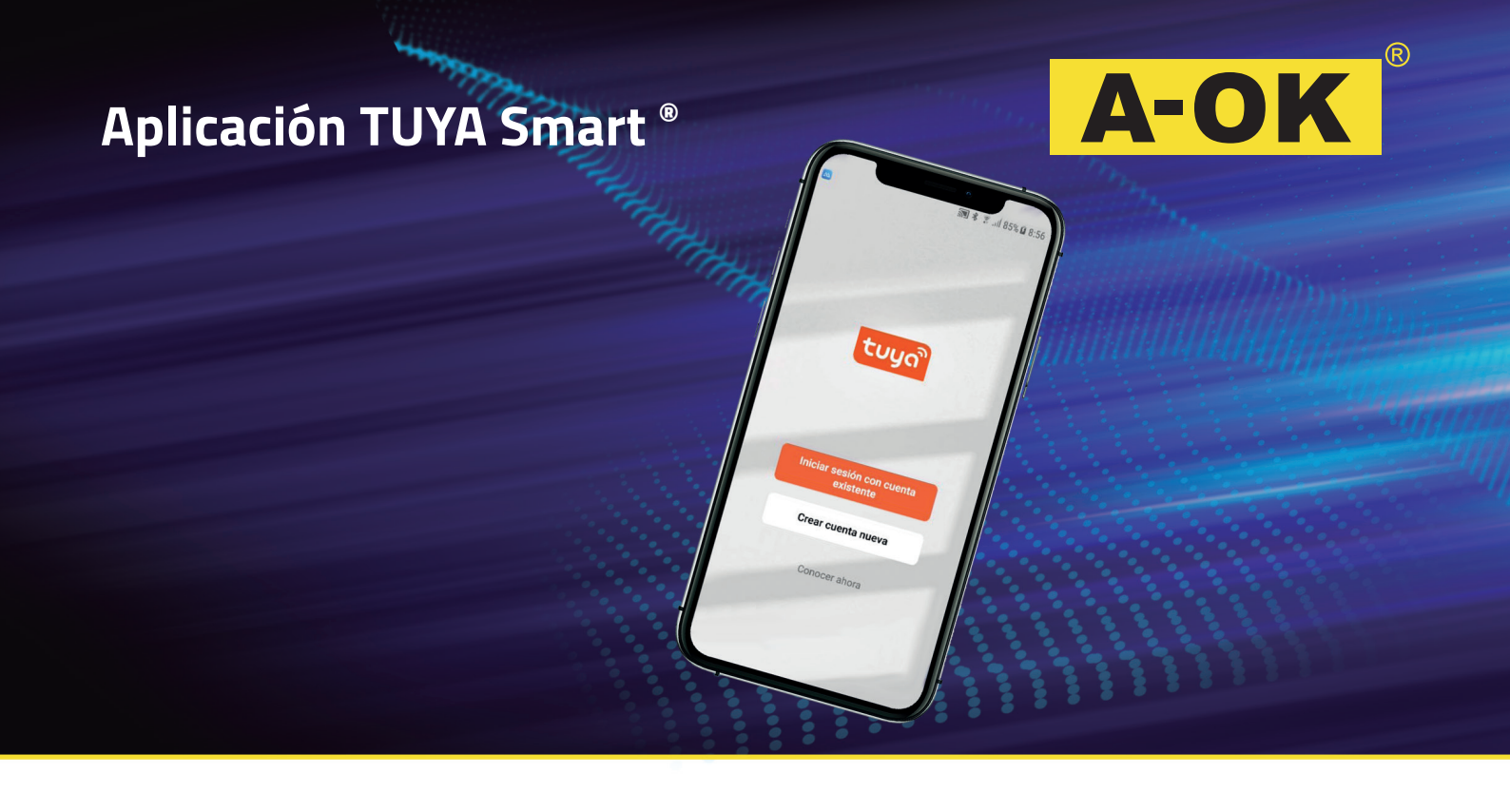

# Utilización de la aplicación

Utilização da aplicação / Comment utiliser l'application / Utilisation of the application

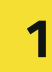

Descarga de aplicación

Descarga de aplicação / Téléchargement de l'application / Application download

# Escanee el código QR, descargue e instale la aplicación TUYA Smart.

Digitalize o código QR, baixe e instale a aplicação TUYA Smart. / Scannez le QR code, téléchargez et installez l'application TUYA Smart. / Scan the QR code, download and install the TUYA Smart application.

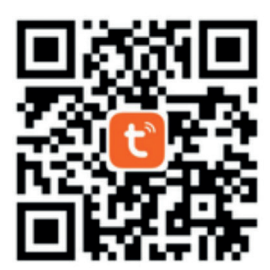

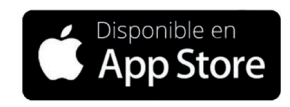

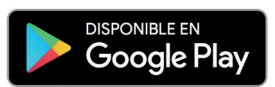

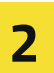

## **Crear una cuenta nueva** Criar uma conta nova / Créer un compte / Create a new account

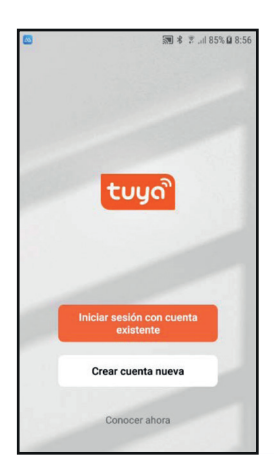

# Seleccione "Crear cuenta nueva".

Selecione "Criar nova conta". / Sélectionnez "Créer un compte". / Select "Create new account".

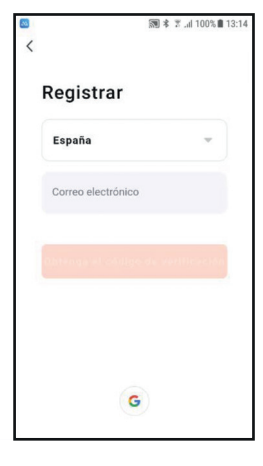

Seleccione el país. Selecione o país. / Sélectionnez votre pays. / Select country.

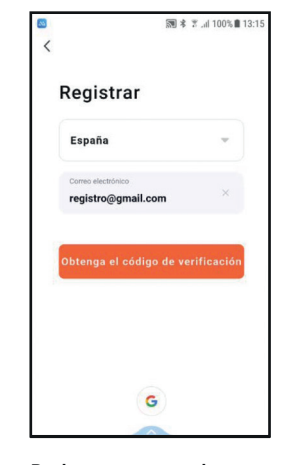

Registre una cuenta de correo valida. Registe uma conta de e-mail

válida e toque em "Obter código de verificação". / Entrez une adresse mail valide et cliquez sur "Obtenir un code de vérification". / Register a valid email account and tap "Obtain verification code".

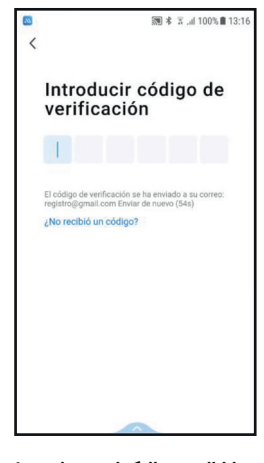

Introduzca el código recibido en su correo. Digite o código recebido em seu e-mail. /

Introduisez le code reçu dans votre mail. / Enter the code received at your email.

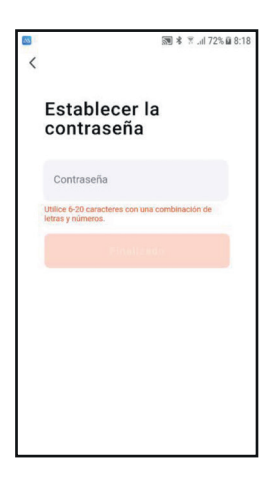

#### Establezca una contraseña de al menos 6 caracteres con letras y números.

Defina uma senha de pelo menos 6 caracteres com letras e números. Créez un mot de passe d'au. / moins 6 caractères comprenant des lettres et des chiffres. / Set a password of at least 6 characters comprised of letters and numbers.

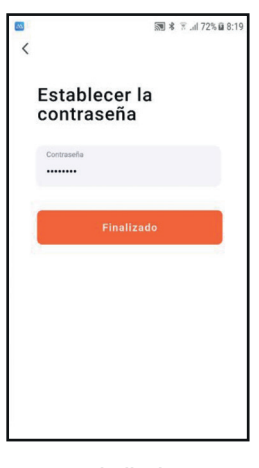

#### Toque en "Finalizado " para terminar el registro. Toque em "Concluído" para encerrar o registo. /

Cliquez sur "Finaliser" pour terminer votre enregistrement. / Tap "Completed" to complete the registration. 3

### Añadir un dispositivo (automático)

Adicionar um dispositivo (automático) / Ajouter un appareil (automatique) / Add a device (automatic)

#### \*Nota: Solo algunos dispositivos permiten esta opción.

Nota: Apenas alguns dispositivos permitem esta opção. / Note : Seuls quelques appareils ont cette option. / Note: Only some devices allow this option.

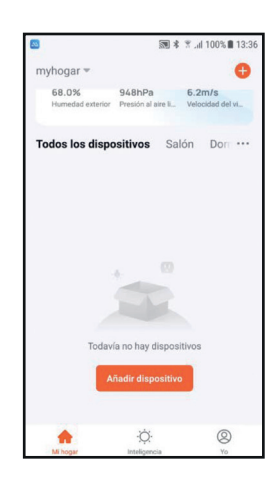

#### Abra la aplicación y espere unos instantes. Abra a aplicação e aguarde alguns instantes. / Ouvrez l'application et attendez quelques instants. / Open the application and wait a few seconds.

|       |                        | h. T \$ 10          | 100% 13:36          |
|-------|------------------------|---------------------|---------------------|
| < /   | Añadir manua           | lmente              | Esca 🕀              |
|       |                        | Enchufe             |                     |
|       | 12                     | 1                   | 1                   |
|       | enchufe<br>(BLE+Wi-Fi) | Enchufe<br>(Wi-Fi)  | Enchule<br>(Zigbee) |
|       | 1                      | 1                   | 11                  |
|       | Enchufe                | Enchufe             | Enchufe             |
| Di    | ispositivos a          | a agregar:          | 1                   |
|       | WIFI tubule            | er motor            |                     |
| No ag | WIFI tubuk<br>gregar   | r motor<br>Ir a agr | egar                |

#### Si los dispositivos lo permiten, la app los detectara automáticamente. Seleccione "Ir a agregar".

Se os dispositivos permitirem, a aplicação os detectará automaticamente. Selecione "Ir para adicionar". / Si les appareils le permettent, l'application les détectera automatiquement. Sélectionnez "Ajouter un appareil". / If permitted by the devices, the app will automatically detect them. Select "Go to add".

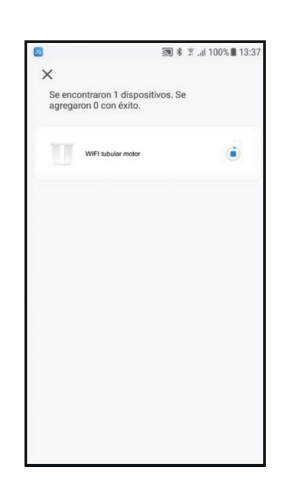

#### Espere a que la aplicación agregue el dispositivo. Aguarde que a aplicação adiciona a dispositiva.

adicione o dispositivo. / Attendez que l'application ajoute l'appareil. / Wait until the application adds the device.

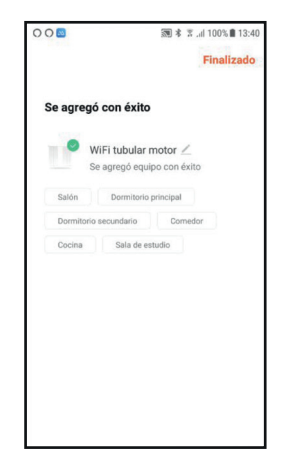

Toque en "Finalizado" para terminar la vinculación.

Toque em "Concluído" para finalizar o emparelhamento. / Cliquez sur "Finaliser" pour terminer de lier votre appareil. / Tap "Completed" to complete the connection.

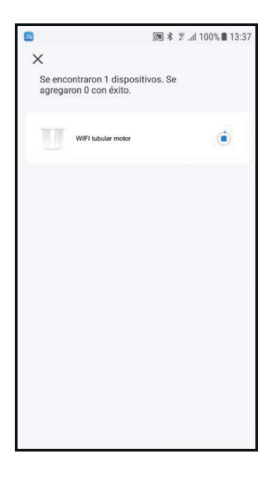

#### El dispositivo aparecerá en la pantalla principal.

O dispositivo aparecerá na tela principal. / L'appareil apparaitra sur l'écran principal. / The device will appear on the main screen.

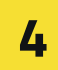

# Añadir un dispositivo (manual)

Adicionar um dispositivo (manual) / Ajouter un appareil (manuellement) / Add a device (manual)

#### \*Nota: Algunos dispositivos necesitan la intervención del usuario.

Nota: Alguns dispositivos requerem intervenção do usuário. / Note : Certains appareils nécessitent l'intervention de l'utilisateur. / Note: Some devices need user intervention.

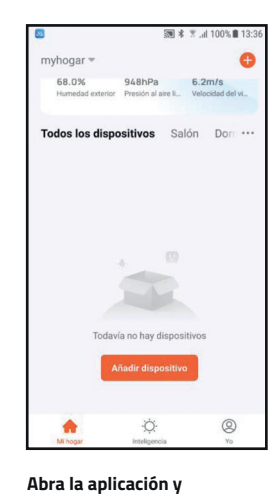

seleccione "Añadir

Abra a aplicação e selecione

Open the application and select

"Adicionar dispositivo". /

Ouvrez l'application et

sélectionnez "Ajouter un appareil". /

dispositivo".

"Add device".

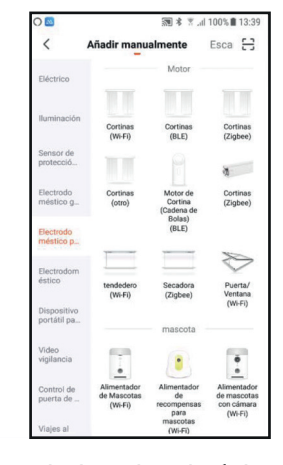

#### Seleccione "Electrodoméstico pequeño" y despues "Cortinas (Wi-Fi)".

Selecione "Aparelho pequeno" e depois "Cortinas (WiFi)". / Sélectionnez "Petit électroménager", puis "Stores (Wifi)" Choisissez le réseau Wifi et entrez la clé Wifi. / Select "Small electrical appliance" and then "Curtains (WiFi)".

| Cancelar                                 |                                                                    |                                                        |         |
|------------------------------------------|--------------------------------------------------------------------|--------------------------------------------------------|---------|
| Seleccio                                 | ona una re<br>2.4GHz                                               | d WiFi de                                              | 9       |
| Si tu red es<br>de 2.4GHz pi<br>Método d | de 5GHz, coné<br>ara realizar la s<br><mark>e ajuste de rou</mark> | ictate a la res<br>sincronizació<br>s <b>ter común</b> | i<br>n. |
| × Wi-Fi                                  | - 5Ghz                                                             |                                                        |         |
| 🛩 Wi-Fi -                                | 2.4Ghz                                                             | # ≑ ()                                                 |         |
|                                          |                                                                    |                                                        |         |
|                                          | 4                                                                  |                                                        | 4       |
| A Passw                                  | ord_Wifi_Ao                                                        | k                                                      | ۲       |
|                                          | Siguiente                                                          |                                                        |         |
| 122                                      |                                                                    |                                                        |         |

#### Elija la red Wifi e introduzca la contraseña.

Escolha a rede Wi-Fi e digite a senha. / Choisissez le réseau Wi-Fi entrer le mot de passe. / Choose the WiFi network and enter the password.

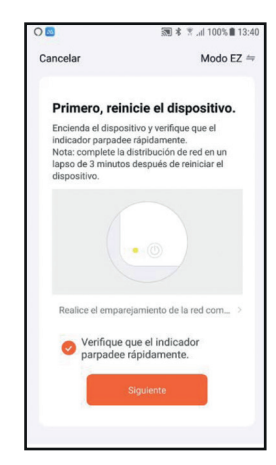

#### Siga las indicaciones, marque la casilla de verificación y toque en "Siguiente".

Siga as instruções, marque a caixa de seleção e toque em "Avançar". / Suivez les instructions dans l'application, sélectionnez la case de vérification et cliquez sur "Suivant". / Follow the instructions, check the verification box and tap "Next".

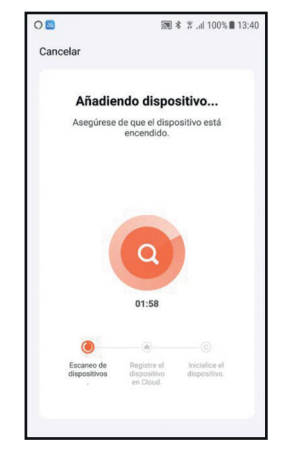

#### Espere a que la aplicación encuentre y agregue el dispositivo.

Aguarde até que a aplicação encontre e adicione o dispositivo. / Attendez que l'application trouve et ajoute l'appareil. Wait until the application finds and adds the device.

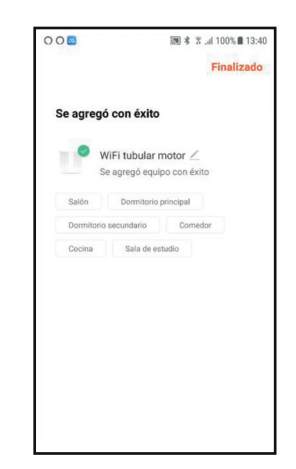

#### Toque en "Finalizado". El dispositivo aparecerá en la pantalla principal.

Toque em "Concluído". O dispositivo aparecerá na tela principal. / Cliquez sur "Finaliser". L'appareil apparaitra sur l'écran principal. / Tap "Completed." The device will appear on the main screen.

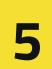

# Configurar un dispositivo

Configurar um dispositivo / Configurer un appareil / Configure a device

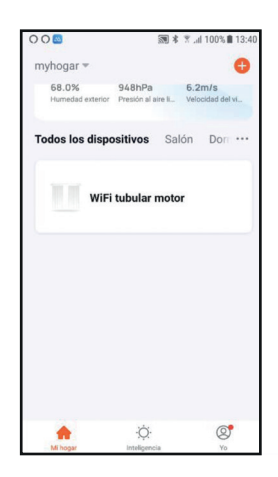

#### **Toque sobre el dispositivo a configurar.** *Toque no dispositivo para*

configurar. / Cliquez sur l'appareil à configurer. / Tap the device to be configured.

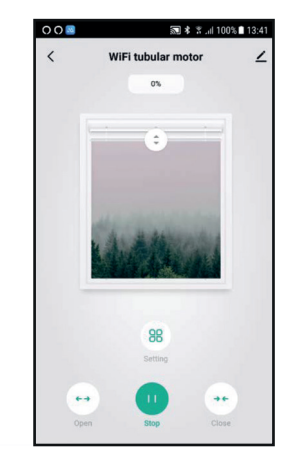

Para ver las distintas configuraciones, toque sobre los iconos. Para ver as diferentes configurações, toque nos ícones. / Pour voir les configurations possibles, cliquez sur les boutons. / To see the different settings, tap the icons.

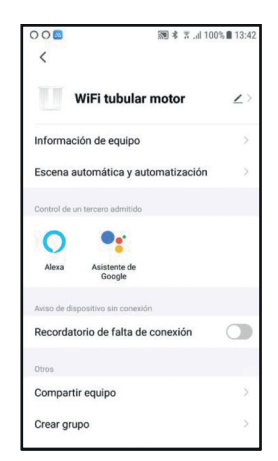

#### En la pantalla de configuración general, toque sobre el icono.

Na tela de configurações gerais, toque no ícone. / Sur l'écran de configuration générale, cliquez sur l'bouton. / On the general settings screen, tap the icon.

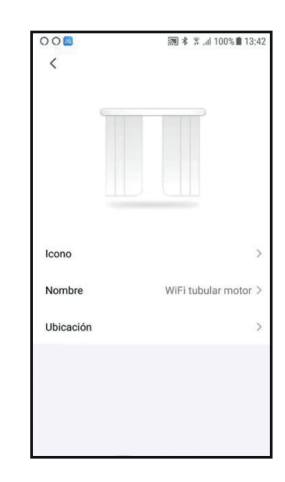

#### Elija una imagen identificativa, cambie el nombre al dispositivo o defina una ubicación.

Escolha uma imagem de identidade, renomeie o dispositivo ou defina um local. / Choissez un icone, changez le nom de l'appareil ou définissez une position. / Choose an identifying image, change the device's name or define a location.

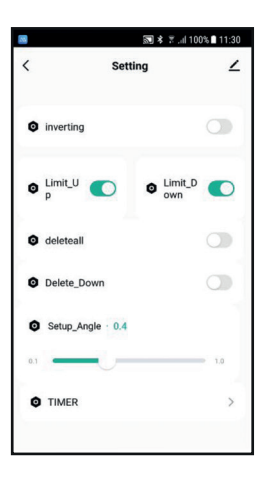

Puede cambiar el sentido de giro, establecer los finales de carrera, borrarlos, modificar el movimiento en el modo pulsos o añadir un temporizador.

Pode alterar o sentido de rotação, definir os fins de curso, excluí-los, modificar o movimento no modo de pulso ou adicionar um temporizador. / Vous pouvez changer le sens de rotation, établir les positions extrêmes, les effacer, modifier le mouvement en mode pulsations ou ajouter un temporisateur. / You can change the rotation direction, set the limit switches, delete them, change the movement in pulse mode or add a timer.

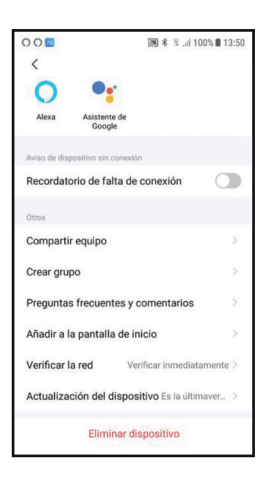

#### También puede crear grupos de dispositivos, compartirlos y eliminarlos de la instalación.

Você também pode criar grupos de dispositivos, compartilhá-los e removê-los da instalação. / Vous pouvez aussi créer des groupes d'appareils, les part ager et les supprimer de l'installation. / You can also create device groups, and share and delete them from the installation.

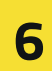

# Accionar un dispositivo

Acionar um dispositivo / Activer un appareil / Activate a device

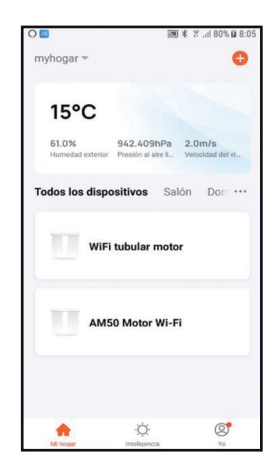

#### Seleccione un dispositivo instalado. Selecione um dispositivo

instalado. / Sélectionnez un appareil installé. / Select an installed device.

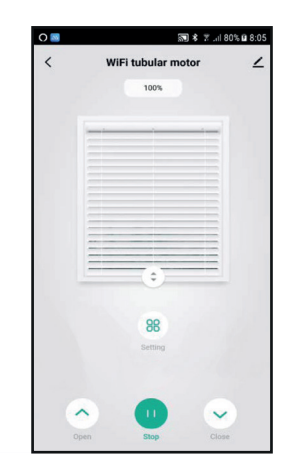

Se mostrara el estado actual del dispositivo. O estado atual do dispositivo será exibido. / L'état actuel de l'appareil apparaitra. / The current status of the device

will be shown.

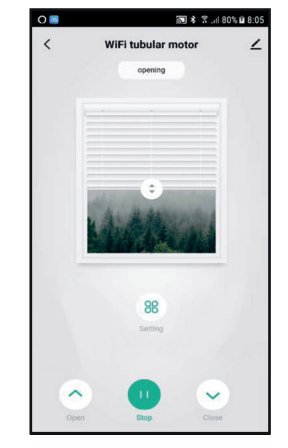

Toque sobre el icono "Open". El dispositivo iniciara la apertura

Toque no ícone "Abrir". O dispositivo começará a abrir. / Cliquez sur le bouton "Ouvrir". L'appareil commencera à s'ouvrir. / Tap the "Open" icon. The device will start the opening.

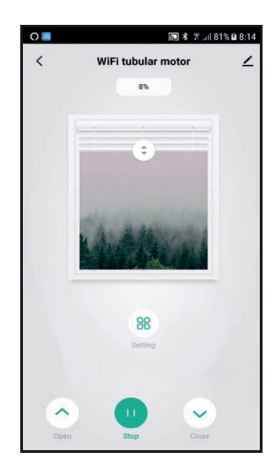

#### Puede detener la maniobra tocando sobre el icono "Stop".

Pode parar a manobra tocando no ícone "Parar". / Vous pouvez arrêter le mouvement en cliquant sur le bouton " Stop ". / You can stop the manoeuvre by tapping the "Stop" icon.

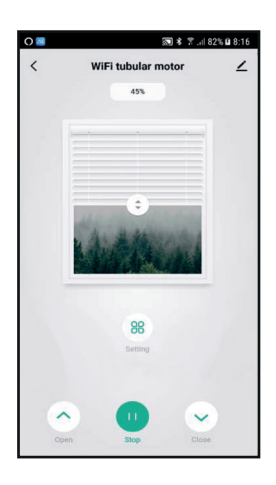

#### Para iniciar la maniobra de cierre, toque sobre el icono "Close".

Para iniciar a manobra de fechamento, toque no icone "Fechar". / Pour commencer la fermeture, cliquez sur le bouton "Fermer". / To start the closure manoeuvre, tap the "Close" icon.

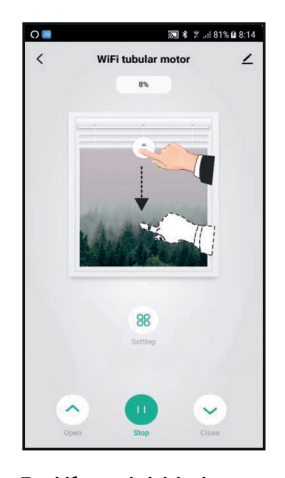

#### También puede iniciar las maniobras desplazando el cursor de la imagen.

Também pode iniciar as manobras movendo o cursor sobre a imagen. / Vous pouvez aussi lancer les commandes en déplaçant le curseur sur l'image. / You can also start the manoeuvres by moving the image cursor.

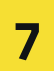

#### Compartir una instalación

Compartilhar uma instalação / Partager une installation / Share an installation

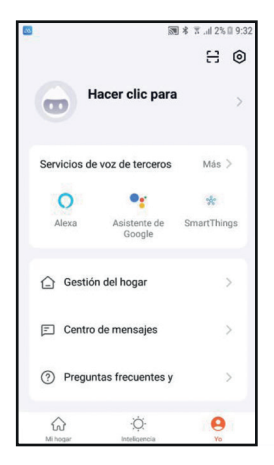

Toque sobre la pestaña "Yo". Toque na guia "Eu". / Cliquez sur l'onglet "Mon Compte". / Tap the "Me" tab.

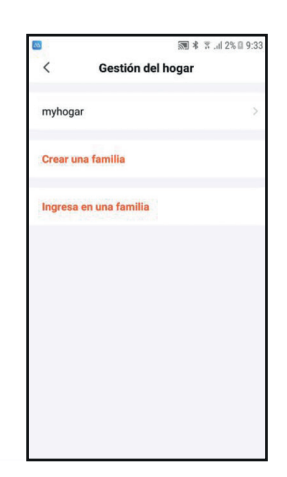

Seleccione "myhogar" o el nombre de su instalación. Selecione "myhome" ou o nome da sua instalação. / Sélectionnez "mon foyer" ou le nom de votre installation. / Select "myhome" or the name of your installation.

|                    | 國本言。113%目9:     |
|--------------------|-----------------|
| < Ajustes del      | hogar           |
| Nombre del hogar   | myhogar         |
| Gestión de salas   | 6 habitaciones  |
| Localización       |                 |
| Miembros del hogar |                 |
| sat.aokmotors      | Dueño del hogar |
| Añadir miembro     |                 |
| Eliminar h         | ogar            |
|                    |                 |

Seleccione "Añadir miembro". Selecione "Adicionar membro". / Sélectionnez "Ajouter un membre". / Select "Add member".

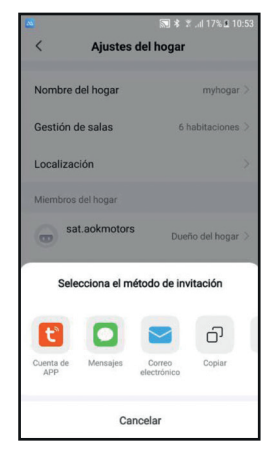

#### Seleccione el modo de invitación y siga las instrucciones indicadas en cada modo.

Selecione o modo de convite e siga as instruções indicadas em cada modo. / Sélectionnez le mode d'invitation et suivez les instructions correspondantes à chaque mode. / Select invitation mode and follow the instructions indicated in each mode.

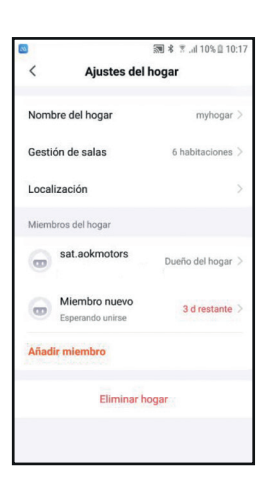

#### El nuevo miembro debe aceptar la invitación, antes de unirse a la instalación.

O novo membro deve aceitar o convite, antes de ingressar na instalação. / Le Nouveau membre devra accepter l'invitation, avant de rejoindre l'installation. / The new member must accept the Invitation before joining the installation.

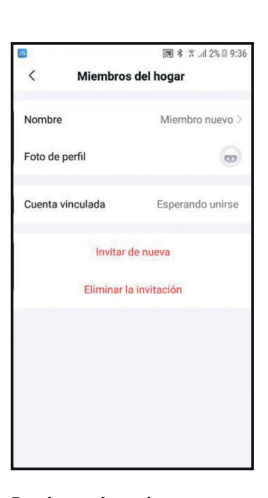

#### Puede gestionar la información del nuevo miembro, o eliminar la invitacion.

Pode gerir as informações do novo membro ou excluir o convite. / Vous pouvez gérer l'information du nouveau membre, ou annuler l'invitation. / You can manage the new member information or delete the invitation. 8

Vinculación con asistentes

Vinculação com assistentes / Lier l'appareil à un assistant virtuel / Connection with assistants

#### **Amazon Alexa**

Amazon Alexa / Amazon Alexa / Amazon Alexa

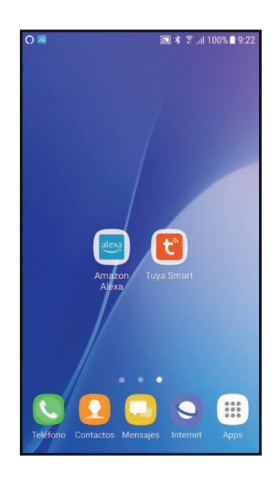

Abra la aplicación Amazon alexa.

Abra a aplicação Amazon Alexa. / Ouvrez l'application Amazon Alexa. / Open the Amazon Alexa application.

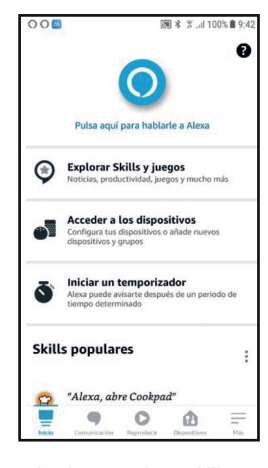

Seleccione "Explorar Skills y juegos". Seleccione "Explorar Habilidades e Jogos". / Sélectionnez "Explorer les Skills et jeux". / Select "Explore Skills and Games ".

| 0       | ि 考 常 ,iil 100% 🖩 9:22                   |
|---------|------------------------------------------|
| 0       | Añadir un dispositivo                    |
| E       | Listas y notas                           |
| Ŷ       | Recordatorios                            |
| ē       | Alarmas y temporizadores                 |
| $\odot$ | Rutinas                                  |
| ٩       | Skills y juegos                          |
| Ver m   | nás 🗸                                    |
| ф       | Configuración                            |
| 0       | Actividad                                |
| Inicio  | Comunicación Reproducir Dispositivos Más |

Toque en la pestaña "Más". Toque no icone "Mais". / Tapez sur l'onglet "Plus". / Tap the "More" tab.

| 20            |              | <b>M</b> * 7.   | al 100% 🖩 9: |
|---------------|--------------|-----------------|--------------|
| <del>\</del>  | SKILLS Y JUE | SKILLS Y JUEGOS |              |
| Descubrir     | Categoría    | s M             | lis Skills   |
| 0<br>Activado |              |                 |              |
|               |              |                 |              |
| Activado      |              |                 |              |
| Activado      |              |                 |              |
| Activado      |              |                 |              |
| Activado      |              |                 |              |
| Activado      |              |                 |              |

Toque en el icono. Toque no ícone. / Touchez l'icône. / Tap the icon. /

| D 🔤         |              | 202         | <b>第111日本</b> | 00% 🛢 9:24 |
|-------------|--------------|-------------|---------------|------------|
| 4           |              | BUSCAR      |               |            |
| Busca       | ar           |             |               |            |
| Palabra cla | ave o nombre | de la Skill |               |            |
| tuya sm     | art          |             |               | ×          |
| tuya sma    | art          |             |               |            |
| tuya sma    | art app      |             |               |            |
| tuya smi    | art life     |             |               |            |
|             |              |             |               |            |
| _           |              | 0           | •             | _          |
| Inicia      | Comunicación | Reproducir  | Discositives  | Más        |
|             |              |             |               |            |

Escriba Tuya Smart en el cajón de busqueda.

Digite Tuya Smart na caixa de pesquisa. / Entrez Tuya Smart dans le champs de recherche. / Enter Tuya Smart into the search box.

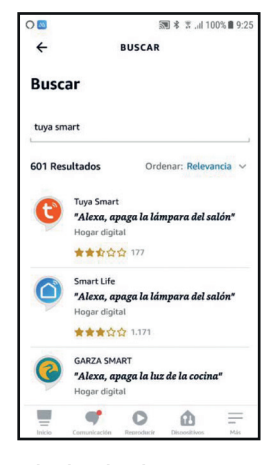

Seleccione la primera aplicación encontrada. Selecione a primeira aplicação encontrada. / Sélectionnez le premier résultat. / Select the first application found.

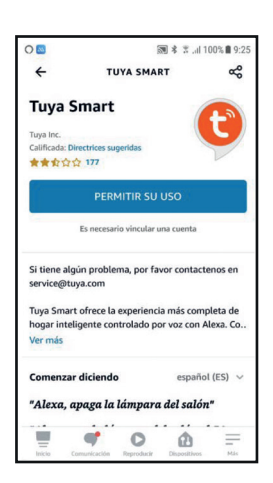

Permita el uso de la aplicación Tuya Smart. Permitir o uso da aplicação Tuya

Smart. / Autorisez l'utilisation de l'application Tuya Smart. / Permit the use of the Tuya Smart application.

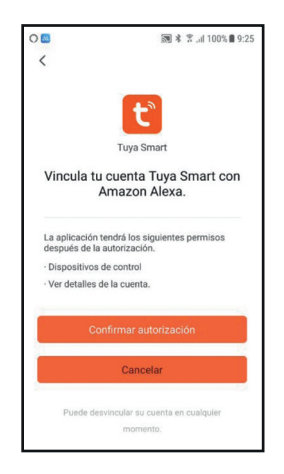

**Confirme la autorización.** Confirme a autorização. / Confirmez l'autorisation. / Confirm the authorisation.

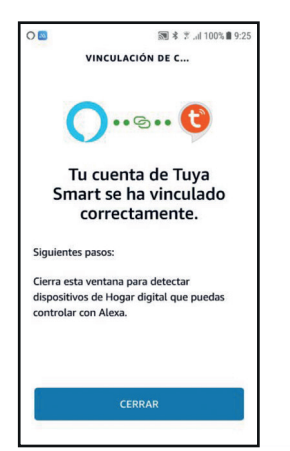

# Siga las indicaciones mostradas.

Siga as instruções exibidas. / Suivez les indications montrées. / Follow the instructions shown.

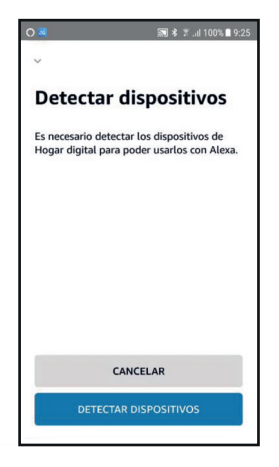

Toque en "DETECTAR DISPOSITIVOS". Toque em "DESCOBRIR DISPOSITIVOS". / Cliquez sur "DETECTER DES APPAREILS". / Tap "DETECT DEVICES".

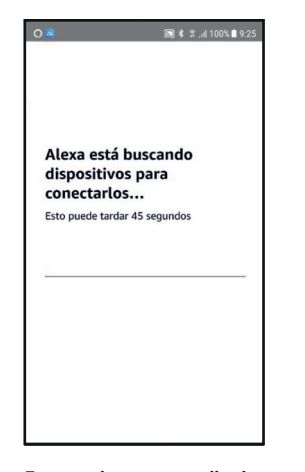

Espere mientras se realiza la busqueda. Aguarde enquanto a pesquisa é feita. /

Attendez pendant que cours la recherche. / Wait while the search is carried out.

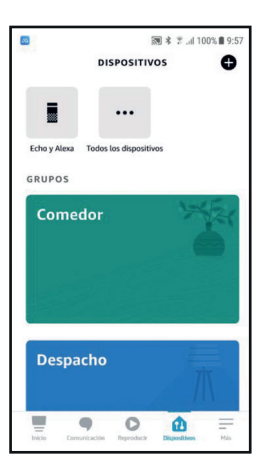

#### Compruebe los dispositivos detectados en "Todos los dispositivos".

Verifique os dispositivos detectados em "Todos os dispositivos". / Vérifiez quels appareils ont été trouvés dans "Tous les appareils". / Verify the devices detected in "All devices".

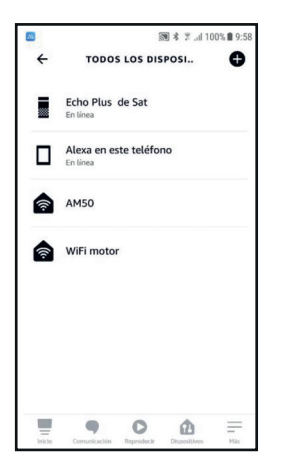

Puede ver la información de cada dispositivo. Pode visualizar as informações de cada dispositivo. / Vous pouvez voir chaque appareil. / You can see each device's information.

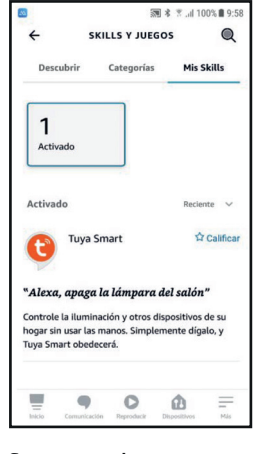

Se mostraran las aplicaciones vinculadas. As aplicações vinculadas serão exibidas. / Les applications liées apparaitront. / The connected applications will be shown.

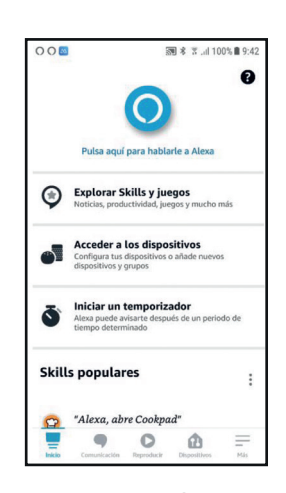

Para programar rutinas, toque en la pestaña " Más". Para agendar treinos, toque na guia "Mais". J Pour programmer des routines, cliquez sur l'onglet "Plus". J To programme routines, tab the "More" tab.

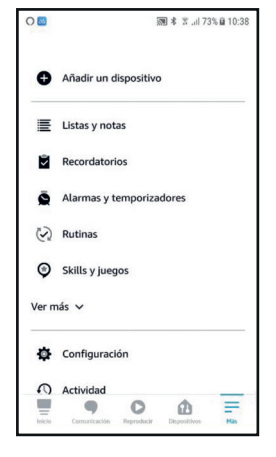

Seleccione "Rutinas". Selecione "Rotinas". / Sélectionnez "Routines". / Select "Routines".

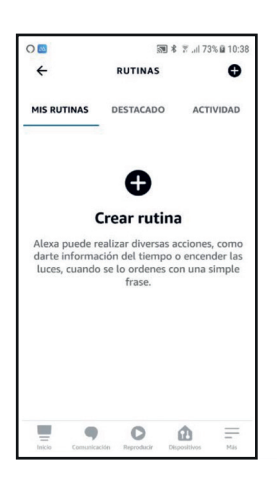

**Toque sobre "Crear rutina".** Toque em "Criar rotina". / Cliquez sur "Créer routine". / Tap "Create routine".

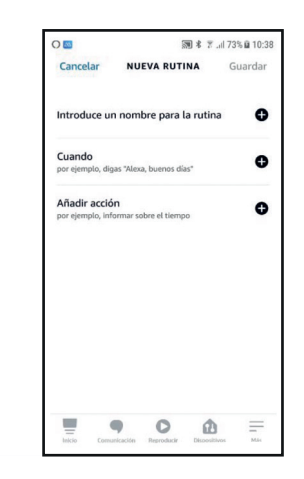

Identifique la rutina con un nombre, elija cuando y sobre que dispositivo se ejecutara.

Identifique a rotina com um nome, escolha quando e em que dispositivo será executada. / Nommez la routine, choisissez le moment et quel appareil l'exécutera. / Identify the routine with a name, choose when and on which device it will be executed.

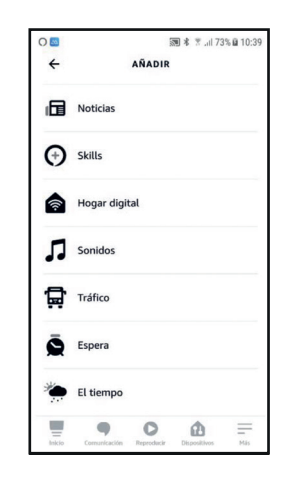

Seleccione "Hogar digital" para elegir el dispositivo.

Selecione "Digital Home" para escolher o dispositivo. / Sélectionnez "Foyer digital" pour choisir l'appareil. / Select "Digital home" to choose the device.

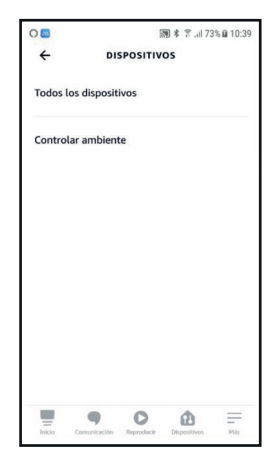

#### Puede seleccionar dispositivos o escenas.

Pode selecionar dispositivos ou cenas. / Vous pouvez sélectionner les appareils ou scènes. / You can select devices or scenes.

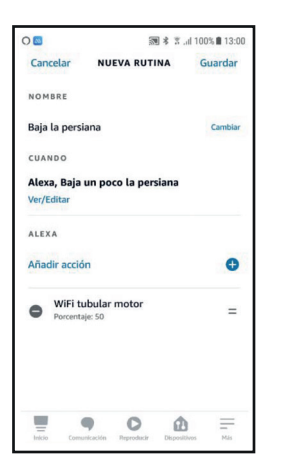

Elija un dispositivo de la lista Escolha um dispositivo da lista. / Choisissez un appareil dans la liste. / Choose a device from the list.

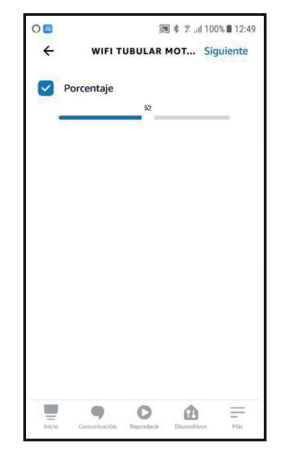

**Configure las opciones.** Definir opções. / Configurez les options. / Configure the options.

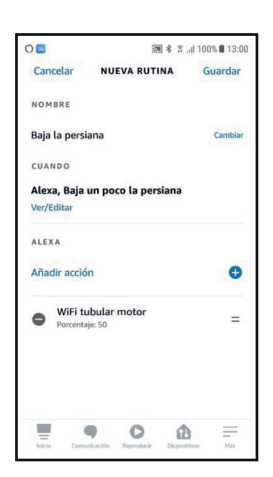

Compruebe que la rutina esta configurada. Verifique se a rotina está configurada. / Vérifiez que la routine est bien configurée. / Verify that the routine is configured.

### **Google Home**

Google Home / Google Home / Google Home

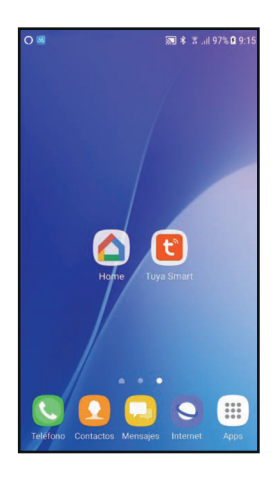

#### Abra la aplicación Google Home.

Abra o app Google Home. / Ouvrez l'application Google Home. / Open the Google Home application.

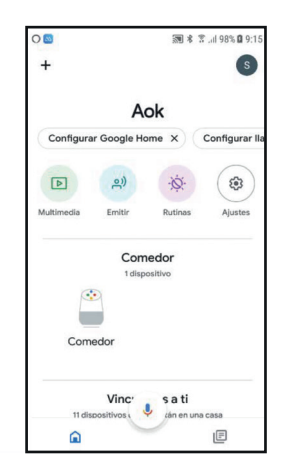

Seleccione "Ajustes". Selecione "Configurações". / Sélectionnez "Réglages". / Select "Settings".

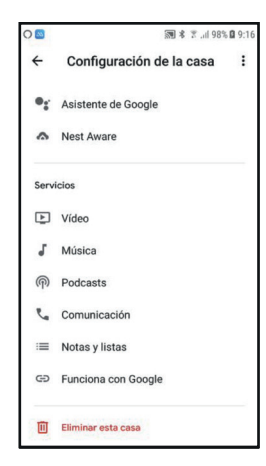

Toque en la pestaña "Funciona con Google". Toque na guia "Funciona com o Google". / Cliquez sur l'onglet "Marche avec Google". / Tap the "Operates with Google" tab.

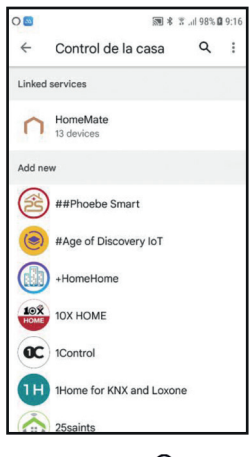

Toque en el icono. Q Toque de ícone. / Touchez l'icône. / Tap icon.

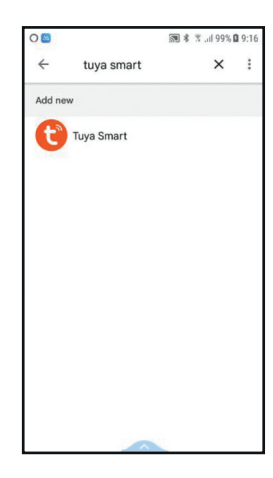

Escriba Tuya Smart en el cajón de busqueda. Digite Tuya Smart na caixa de pesquisa. / Inscrivez Tuya Smart dans la barre de recherche. / Enter Tuya Smart into the search box.

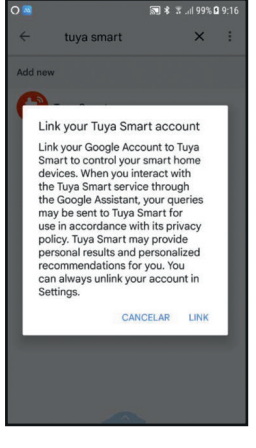

Acepte las condiciones de la vinculación. Aceite os termos do link. / Acceptez les conditions générales de la liaison. / Accept the connection conditions.

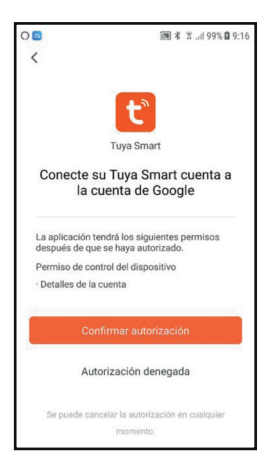

**Confirme la autorização. /** *Confirme a autorização. / Confirmez l'autorisation. / Confirm the authorisation.* 

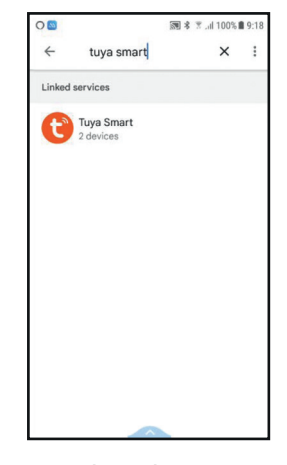

#### Se completara el proceso. O processo será concluído. / La liaison de l'appareil se

terminera seule. / The process will be completed.

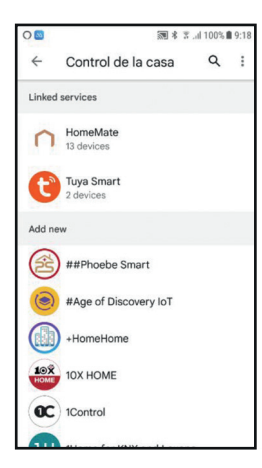

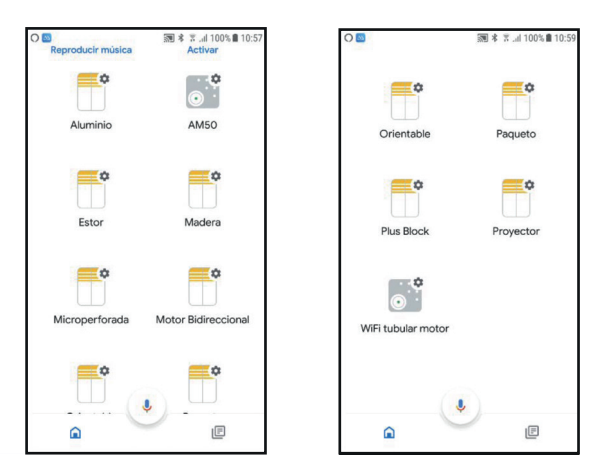

#### Se mostraran las aplicaciones vinculadas. As aplicações vinculadas serão

exibidas. / Les applications liées apparaitront. / The connected applications will be shown.

# En la pagina principal se mostraran todos los dispositivos.

Todos os dispositivos serão exibidos na página principal. / Tous les appareils seront visibles sur la page principale. / All the devices will be displayed on the main page.